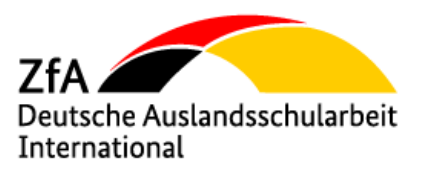

# **Deutsches Sprachdiplom**

## der Kultusministerkonferenz

Installationsanleitung OpenWebStart und DSD LP

Online-Datenbank DSD Länderprojekte (DSD LP)

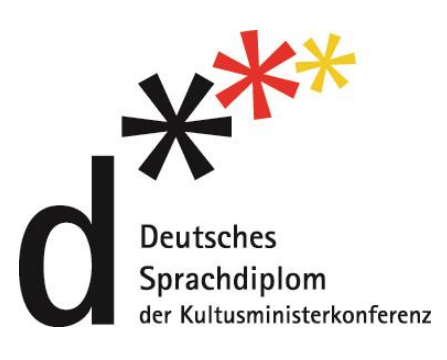

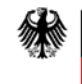

Bundesamt für Auswärtige Angelegenheiten Zentralstelle für das Auslandsschulwesen

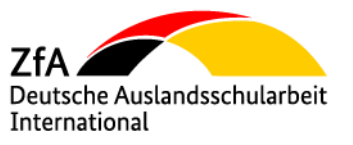

# **Deutsches Sprachdiplom**

## der Kultusministerkonferenz

### Online-Datenbank DSD Länderprojekte (DSD LP)

Installationsanleitung für die notwendige Komponente OpenWebStart und DSD LP

- Beschreibung der einzelnen Arbeitsschritte -

#### Inhalt

| 1. Inst | tallation OpenWebStart für DSD LP                          | 4  |
|---------|------------------------------------------------------------|----|
| 1.1     | OpenWebStart herunterladen                                 | 4  |
| 1.2     | OpenWebStart installieren                                  | 7  |
| 2. DS   | D LP starten                                               | 12 |
| 2.1     | Mögliche Hinweismeldung bei Installation mit einem MacBook | 13 |

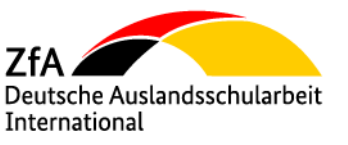

<u>Wichtiger Hinweis</u>: DSD LP ist eine Java-Anwendung, welche über die gesicherte Website <u>www.dsd-weltweit.de</u> gestartet werden kann. Um die Datenbank öffnen zu können, muss auf Ihrem Rechner folgende Komponente installiert sein:

OpenWebStart

Downloadlink: https://openwebstart.com/download/

Im ersten Schritt dieser Anleitung wird die Installation von Open WebStart beschrieben.

Nach der Installation von OpenWebStart, kann die Anwendung über die Webseite <u>www.dsd-weltweit.de</u> unter dem Button **DSD Länderprojekte starten** heruntergeladen und mit OpenWebStart ausgeführt werden.

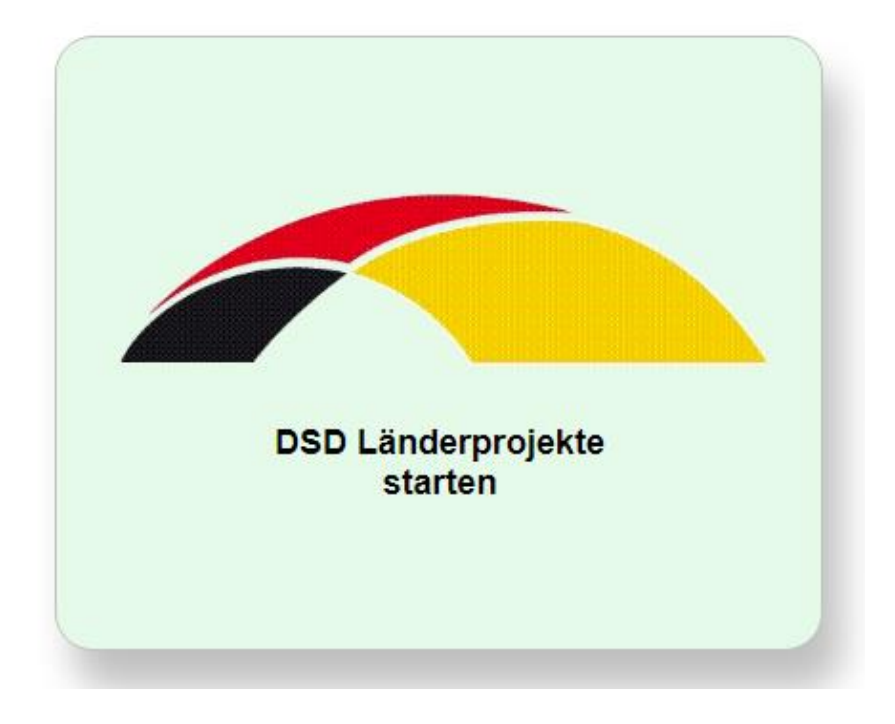

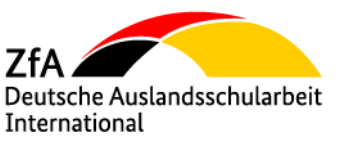

#### 1. Installation OpenWebStart für DSD LP

#### 1.1 OpenWebStart herunterladen

OpenWebStart ist eine kostenlose Anwendung zum Starten und Verwalten von JNLP (Java Network Launch Protocol) basierten Java-Anwendungen wie DSD LP.

Die aktuelle Version<sup>1</sup> von OpenWebStart-Webseite von Karakun AG kann unter der URL-Adresse

https://openwebstart.com/download/

heruntergeladen werden.

<sup>&</sup>lt;sup>1</sup> Zum Zeitpunkt der Erstellung des Dokuments ist die aktuellste und stabilste Version von OpenWebStart 1.10.1

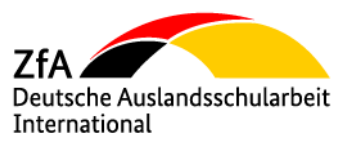

### **Open**WebStart

Start Details Download Support Testimonials O

## **Downloads**

OpenWebStart is available for macOS, Windows and Linux. The recommended minimum system requirements of OpenWebStart itself are:

- 2 GHz dual core processor
- 1 GB RAM (system memory)
- 200 MB of hard-drive space (for the OpenWebStart core installation)

In addition to that, memory and hard-drive space consumption are mainly influenced by the number of JVMs downloaded and the JNLP applications installed and cached on your system.

#### Latest stable release: 1.10.1

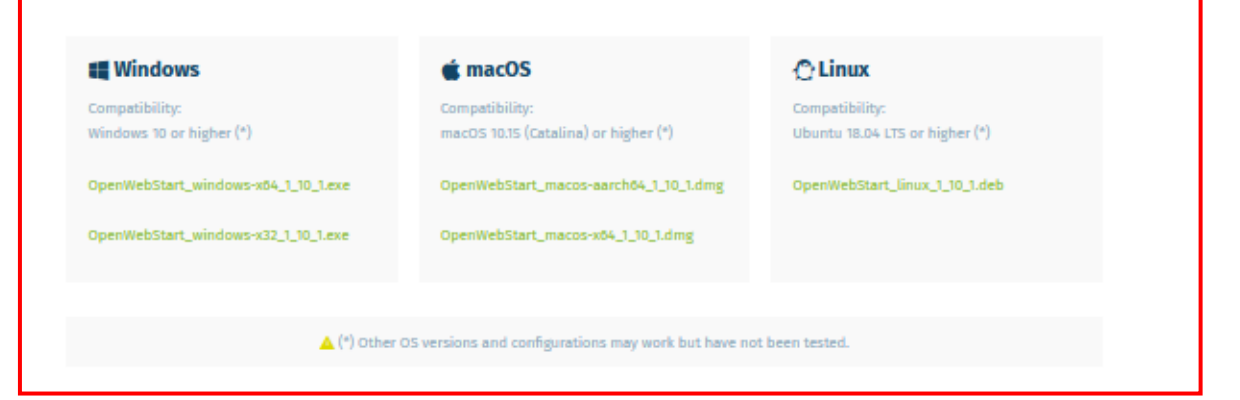

For more info about the latest improvements, please read the release notes. For more information about the installation and configuration, please review the user guide or visit the OpenWebStart Support Forum.

| USER GUIDE | ? FAQ | L SUPPORT FORUM |
|------------|-------|-----------------|
|------------|-------|-----------------|

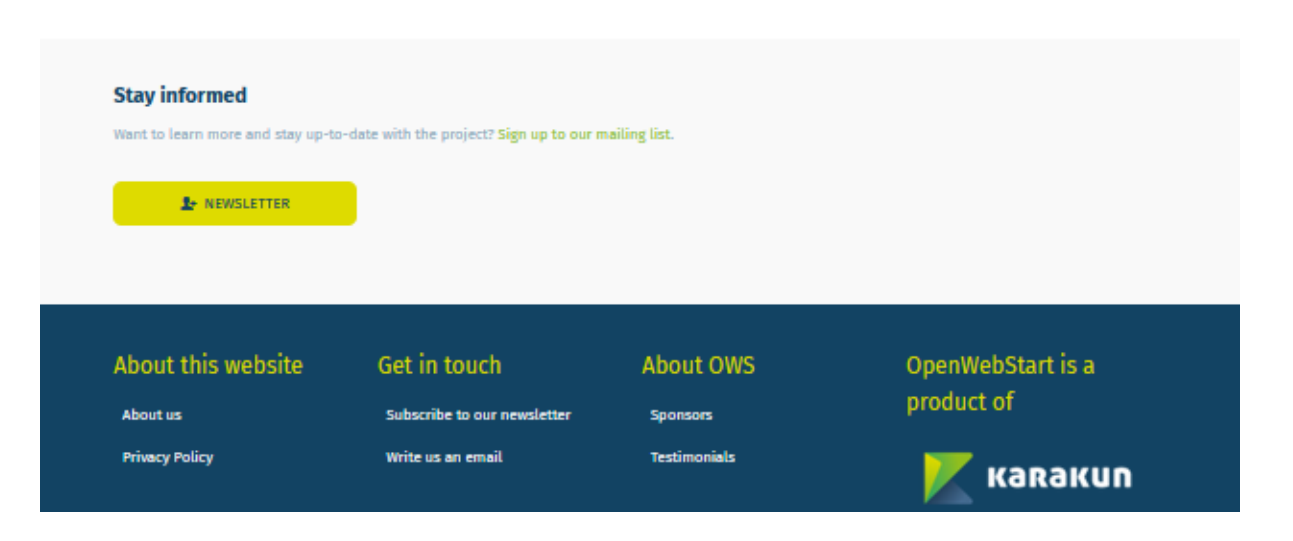

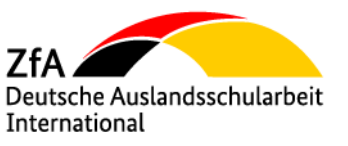

Im rot markierten Bereich kann für das jeweilige Betriebssystem (Windows, mcOs oder Linux) die entsprechende Version ausgewählt werden:

| 🗮 Windows                                  | 🗯 macOS                                                | 💮 Linux                                          |
|--------------------------------------------|--------------------------------------------------------|--------------------------------------------------|
| Compatibility:<br>Windows 10 or higher (*) | Compatibility:<br>macOS 10.15 (Catalina) or higher (*) | Compatibility:<br>Ubuntu 18.04 LTS or higher (*) |
| OpenWebStart_windows-x64_1_5_0.exe         | OpenWebStart_macos_1_5_0.dmg                           | OpenWebStart_linux_1_5_0.deb                     |
| OpenWebStart_windows-x32_1_5_0.exe         |                                                        |                                                  |

(für Windows-Umgebungen: Ob der Client-Rechner die 32-bit-Version oder 64-bit-Version benötigt, kann im Betriebssystem-Menü unter "Systemsteuerung /System / Systemtyp" ermittelt werden)

| 🖻 🚯 Dow                    | nload - openwebstart.com × | Download - openwebstart.com × -                                                                                                    | F                                                                                                    |                                                                                                    | ~ -                             | · D | × |
|----------------------------|----------------------------|----------------------------------------------------------------------------------------------------|----------------------------------------------------------------------------------------------------|----------------------------------------------------------------------------------------------------|---------------------------------|-----|---|
| $\leftarrow \rightarrow c$ | ; O &                      | https://openwebstart.com/download/                                                                                                    |                                                                                                    | 60% 🖒                                                                                                    | $\bigtriangledown$ $\checkmark$ | ٢   | = |
|                            |                            | OpenWebStart<br>• 1 GB RAM (system memory)<br>• 200 MB of hard-drive space (for the OpenWebS<br>In addition to that, memory and hard-drive space<br>installed and cached on your system.<br>Latest stable release: 1: | Start per<br>start core installation)                                                                                             | OpenWebStart_windows-x64_1_10_1(1).exe<br>Fertig — 56.1 MB Ile Downloaded and the JNLP applications r of JVMs downloaded and the JNLP applications |                                 |     |   |
|                            |                            | Windows Compatibility: Windows 10 or higher (*) OpenWebStart_windows-x64_1_10_1.exe OpenWebStart_windows-x32_1_10_1.exe                                                                                               | macOS Compatibility: macO5 10.15 (Catalina) or higher (*) OpenWebStart_macos-aarch64_1_10_1.dmg OpenWebStart_macos-x64_1_10_1.dmg | Compatibility:<br>Ubuntu 18.04 LTS or higher (*)<br>OpenWebStart_Linux_1_10_1.deb                                                                  |                                 |     |   |
|                            |                            | ▲ (*) Other For more info about the latest improvements, plea the user guide or visit the OpenWebStart Support. ③ USER GUIDE                                                                                          | OS versions and configurations may work but have<br>use read the release notes. For more information al<br>Forum.                 | e not been tested.<br>bout the installation and configuration, please review                                                                       |                                 |     | 1 |

Die Installations-Datei liegt dann im Ordner "Downloads" ab und kann ausgeführt werden.

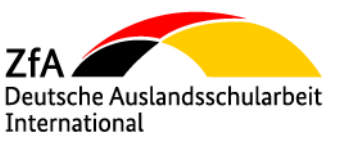

#### 1.2 OpenWebStart installieren

Durch das Ausführen der Installationsdatei "OpenWebStart\_windows-x64\_1\_10\_1.exe" wird die Installation gestartet.

| ↓ Downloads                           |   | ×       | +                  |                |                  | —      |         |
|---------------------------------------|---|---------|--------------------|----------------|------------------|--------|---------|
| $\leftarrow$ $\rightarrow$ $\uparrow$ | C | 9       | > Downloads        | >              | Downloads durchs | uchen  | Q       |
| + Neu ~                               | C | , į     | ( <u>)</u>         | ⑪ ↑↓ Sortieren | Anzeigen         | •••    | Details |
| Musik                                 | * | Name    |                    |                | Änderungsdatum   | Тур    |         |
| Videos                                | * | ✓ Heute |                    |                |                  |        |         |
| 📒 NAS Platte                          | * | 🗊 Open  | WebStart_windows-> | x64_1_10_1 (3) | 15.08.2024 10:54 | Anwend | ung     |
|                                       |   | -       |                    |                |                  |        |         |

Nach der Ausführung der Datei startet der Assistent die Installation.

| 🗊 Install4j-                                 | Assistent                                               | _                                    |               | Х           |     |
|----------------------------------------------|---------------------------------------------------------|--------------------------------------|---------------|-------------|-----|
| ()                                           | OpenWebStart bereitet<br>der Sie bei der Installati     | den Install4j-As:<br>on unterstützt. | sistenten     | vor,        |     |
| -                                            |                                                         |                                      | Abbrech       | nen         |     |
| 😨 Setup - OpenWeb                            | Start 1.10.1                                            |                                      | -             |             | ×   |
| Willkommen zum (                             | OpenWebStart Setup-As                                   | sistenten                            |               | 4           |     |
| Der Setup-Assistent<br>dabei Schritt für Sch | wird OpenWebStart auf Ih<br>ritt durch die Installation | nren Computer inst<br>geführt.       | tallieren. Si | e werden    |     |
| Klicken Sie auf "Wei<br>verlassen.           | ter" um fortzufahren oder                               | auf "Abbrechen" (                    | um den As:    | sistenten 2 | su  |
| install4j                                    |                                                         | Weit                                 | er >          | Abbrech     | ien |

Mit der Schaltfläche "Abbrechen" kann die Weiterführung der Installation an dieser Stelle auch abgebrochen werden, andernfalls die Installation mit "Weiter" fortführen.

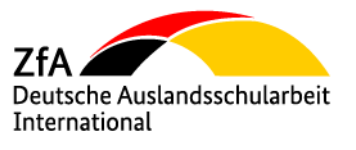

| 🐨 Setup - OpenWebStart 1.10.1 —                                                                                                    | - 0       | ×     |
|----------------------------------------------------------------------------------------------------|-----------|-------|
| Lizenzvereinbarung<br>Lesen Sie bitte folgende, wichtige Informationen bevor Sie fortfahren.                                                                                            |           | A     |
| Lesen Sie bitte die folgenden Lizenzvereinbarungen. Benutzen Sie bei Be<br>Bildlaufleiste oder drücken Sie die "Bild Ab"-Taste.                                                         | edarf die |       |
| GNU General Public License, version 2,<br>with the Classpath Exception                                                                                                    |           |       |
| GNU GENERAL PUBLIC LICENSE<br>Version 2, June 1991                                                                                                    |           |       |
| Copyright (C) 1989, 1991 Free Software Foundation, Inc.,<br>51 Franklin Street, Fifth Floor, Boston, MA 02110-1301 USA<br>Evenuene is permitted to come and distribute verbatim conjec- |           |       |
| <ul> <li>Ich akzeptiere die Vereinbarung</li> <li>Ich lehne die Vereinbarung ab</li> </ul>                                                                                              |           |       |
| install4j<br>< Zurück Weiter >                                                                                                    | Abbre     | echen |

Um die Installation mit der Schaltfläche "Weiter" fortzuführen, muss die Vereinbarung akzeptiert werden (s.o.).

| 🐨 Setup - OpenWebStart 1.10.1                                                                      | —            |          | $\times$ |
|----------------------------------------------------------------------------------------------------|--------------|----------|----------|
| Bitte wählen Sie einen Installationsmodus<br>Der Modus bestimmt welche Privilegien benötigt werden |              | 4        | 2        |
| OpenWebStart kann entweder nur für den aktuellen Benutzer oder<br>Computers installiert werden.    | r für alle E | Benutzer | des      |
| Um für alle Benutzer zu installieren benötigen Sie Administratoren                                 | Rechte.      |          |          |
| Nur für den aktuellen Benutzer (Standard) Für alle Benutzer (benötigt Administratoren Rechte)      |              |          |          |
|                                                                                                    |              |          |          |
|                                                                                                    |              |          |          |
|                                                                                                    |              |          |          |
| install4j                                                                                          |              |          |          |
| < Zurück Weiter                                                                                    |              | Abbrec   | hen      |

Die Installation ist nur für den aktuellen Benutzer durchzuführen, da so sichergestellt ist, dass alle Rechte für die Installation vorhanden sind. Diese Einstellung entspricht auch der Standardeinstellung.

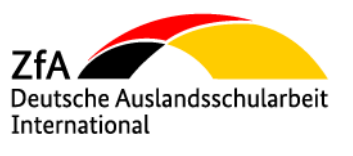

| 🗊 Set                       | tup - OpenWebStart                                                     | 1.10.1                          |                             |                       | _         |           | ×    |
|-----------------------------|------------------------------------------------------------------------|---------------------------------|-----------------------------|-----------------------|-----------|-----------|------|
| Ziel-<br>Wo                 | <b>Ordner wählen</b><br>hin soll OpenWebSta                            | rt installiert wer              | den?                        |                       |           | 4         | 2    |
| Bitte<br>Sie d              | geben Sie an, in weld<br>anach auf "Weiter".                           | hen Ordner Sie                  | OpenWebStart                | t installiere         | n wollen  | , und kli | cken |
| k:\                         | Users\Testuser\AppD                                                    | ata\Local\Progr                 | rams\OpenWe                 | bStart                | Durch     | suchen .  | - 1  |
| Erfor<br>Freie              | derlicher Plattenplatz<br>r Plattenplatz:                              | 129 MB<br>351 GB <b>2</b>       |                             |                       |           |           |      |
| install4j                   |                                                                        |                                 | (                           | Weiter                | $\supset$ | Abbrec    | :hen |
| 0er Zie<br>C:\Use<br>ann ül | elordner der Inst<br>ers\ <i><username></username></i><br>bernommen we | allation<br>\AppData\P<br>rden. | rograms\IC                  | )penWe                | bstart\ʻ  | ٤         | 1    |
| /oraus<br>Speich            | setzung für die<br>erplatz auf der f                                   | Installation<br>Festplatte gr   | ist, dass de<br>ößer als de | er freie<br>er erforo | derlich   | е         | 2    |

Speicherplatz auf der Festplatte größer als der erforderliche Speicherplatz von 129 MB ist.

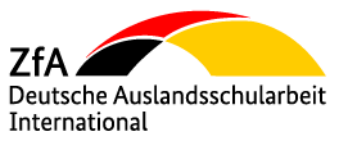

Damit später die Webstart-Anwendung mit der Endung \*.jnlp bei der Ausführung automatisch startet, muss den Verknüpfungen von Dateien mit der Endung .jnlp und .jnlpx mit der Schaltfläche "**Weiter**" zugestimmt werden.

| Betup - OpenWebStart 1.10.1                                                                                                    |                                             |                                   | —            |           | $\times$ |
|----------------------------------------------------------------------------------------------------|---------------------------------------------|-----------------------------------|--------------|-----------|----------|
| Dateiverknüpfungen auswählen<br>Welche Dateiverknüpfungen sollen er                                                                                          | rstellt werden?                             |                                   |              | 4         | ?        |
| Wählen Sie die zu erstellenden Dateiver<br>Dateiverknüpfungen, die Sie nicht erste<br>The default JNLP mimetype (*.jnlp)<br>A custom JNLPX mimetype (*.jnlpx | rknüpfungen. l<br>ellen möchten.<br>)<br>;) | .öschen Sie die<br>Klicken Sie da | e<br>nach au | f Weiter. |          |
| install4j                                                                                                    | < Zurück                                    | Weiter >                          | $\supset$    | Abbrec    | hen      |

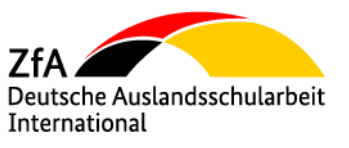

Die Installation wird durchgeführt.

| Setup - OpenWebStart 1.10.1                                                                                                    | _                     |                       | $\times$ |
|----------------------------------------------------------------------------------------------------|-----------------------|-----------------------|----------|
| Beenden des OpenWebStart Setup-Assistenten                                                                                       |                       | 4                     |          |
| Setup hat die Installation von OpenWebStart auf Ihren Computer a<br>Anwendung kann über die installierten Programm-Verknüpfunger | abgeschl<br>n gestart | ossen. Di<br>et werde | ie<br>n. |
| Klicken Sie auf "Fertigstellen", um das Setup zu beenden.                                                                        |                       |                       |          |
|                                                                                                    |                       |                       |          |
|                                                                                                    |                       |                       |          |
|                                                                                                    |                       |                       |          |
|                                                                                                    |                       |                       |          |
|                                                                                                    |                       |                       |          |
|                                                                                                    |                       |                       |          |
| install4j                                                                                                    | $\langle$             | Fertigste             | ellen    |

Mit "Fertigstellen" wird die Installation endgültig abgeschlossen und OpenWebStart ist installiert.

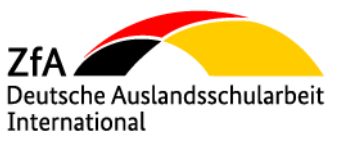

#### 2. DSD LP starten

Ist **OpenWebStart** installiert, lädt man als nächsten Schritt die Anwendung DSD LP unter

www.dsd-weltweit.de

herunter.

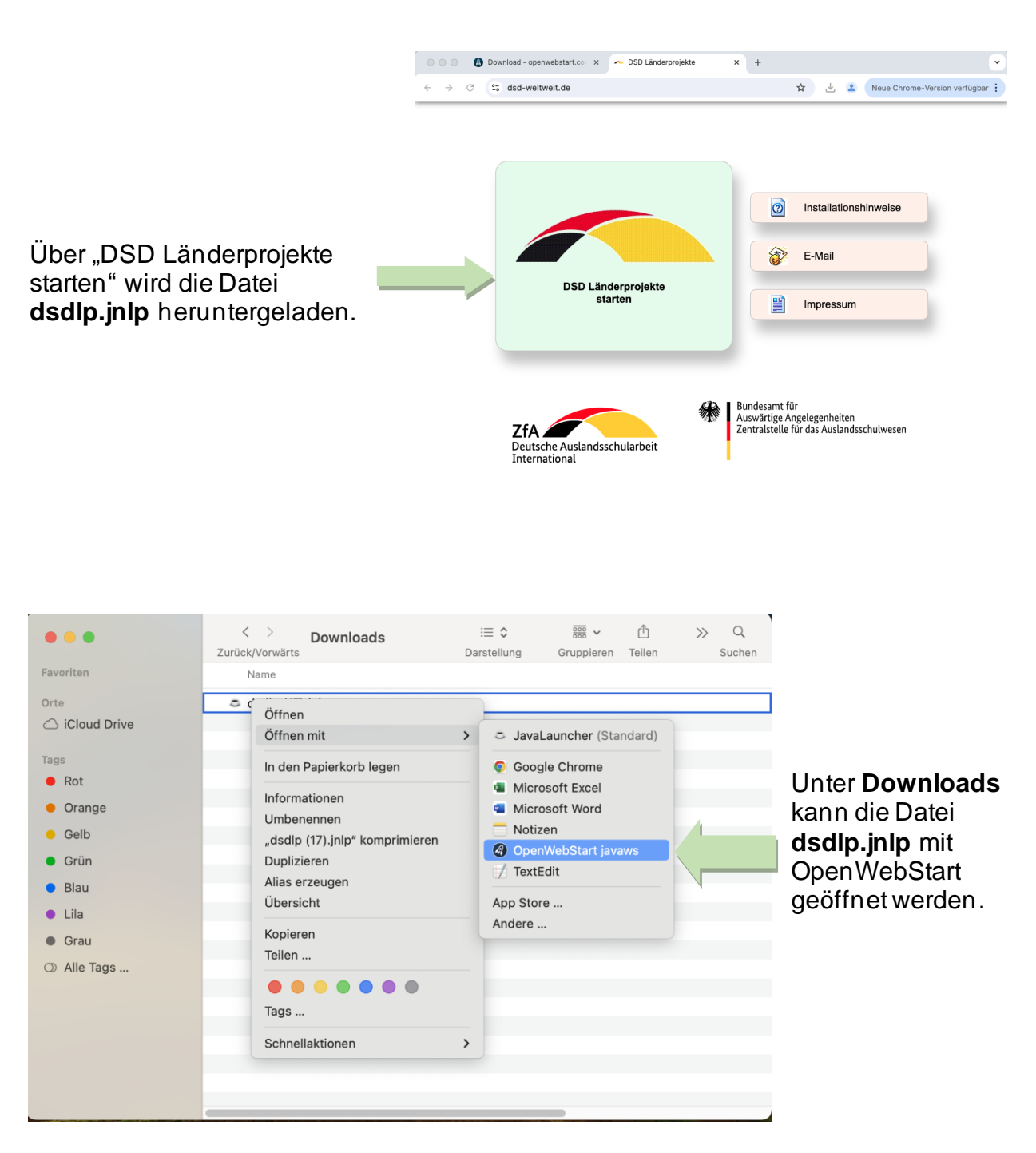

✓ Die Anwendung DSD LP startet.

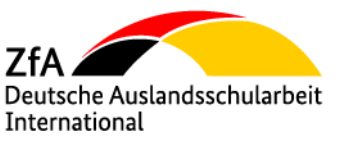

#### 2.1 Mögliche Hinweismeldung bei Installation mit einem MacBook

Sollte die folgende Hinweismeldung beim Öffnen der Datei dsdlp.jnlp erscheinen:

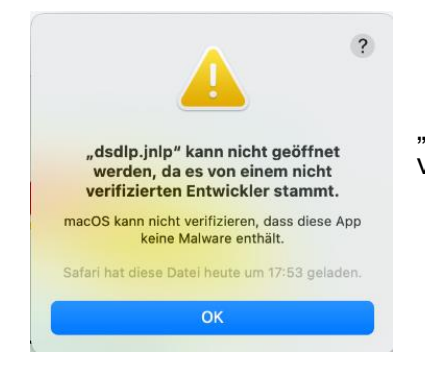

"**dsdlp.jnlp** kann nicht geöffnet werden, da es von einem nicht verifiziertem Entwickler stammt".

auf "OK" klicken und die Anwendung sollte sich öffnen.

Falls die Anwendung sich trotzdem nicht öffnet, gibt es noch zwei weitere Möglichkeiten die Fehlermeldung zu umgehen.

- 1. Möglichkeit:
- Im Finder <sup>1</sup> unter Downloads die Datei suchen
- die Control-Taste gedrückt halten und dann auf die Datei klicken
- auf "öffnen mit" und "OpenWebStart javaws" auswählen
- Es erscheint die Frage, ob die App wirklich geöffnet werden sollte

auf "öffnen" klicken und das Programm sollte starten.

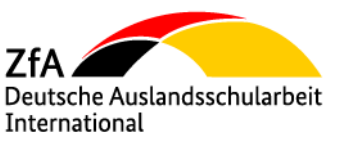

2. Möglichkeit über die Systemeinstellungen:

(Diese Möglichkeit besteht für etwa eine Stunde nach dem Versuch die Datei zu öffnen.)

- Auf Datenschutz & Sicherheit 🙂
- unter **Sicherheit** (etwas nach unten scrollen)
- auf "Trotzdem erlauben"

und das Programm sollte starten.<sup>2</sup>

|                                 | < > Datenschutz & Sicherheit                                                                          |              |
|---------------------------------|----------------------------------------------------------------------------------------------------|--------------|
| Q Suchen                        | 💁 Warnung vor sensiblen Inhalten                                                                      | Aus >        |
| Anmelden<br>mit deiner Apple-ID | iii Analyse & Verbesserungen                                                                          | >            |
| ᅙ WLAN                          | Apple-Werbung                                                                                         | >            |
| Bluetooth                       |                                                                                                    |              |
| 🛞 Netzwerk                      | Sicherheit                                                                                            |              |
| C Mitteilungen                  | Apps erlauben, die geladen wurden von                                                                 |              |
| 🕖 Ton                           | • App Store                                                                                           |              |
| <b>C</b> Fokus                  | App Store und verifizierten Entwicklern                                                               |              |
| Bildschirmzeit                  | ▲ Diese Einstellung wurde von einem Profil konfiguriert.                                              |              |
| Allgemein     Erscheinungsbild  | Das Öffnen von "SparkFinder.bundle" wurde blockiert, da die App nich verifizierten Entwickler stammt. | it von einem |
| (1) Bedienungshilfen            | Trotzo                                                                                                | dem erlauben |
| S Kontrollzentrum               |                                                                                                    |              |
| Siri & Spotlight                | FileVault                                                                                             | Ein >        |
| Datenschutz & Sicherheit        | Blockierungsmodus                                                                                     | Aus >        |
| Schreibtisch & Dock             |                                                                                                    |              |
| 🗱 Displays                      | Andere                                                                                                |              |

<sup>&</sup>lt;sup>2</sup> Quelle: <u>https://support.apple.com/de-de/guide/mac-help/mh40616/mac</u> (08.2024)